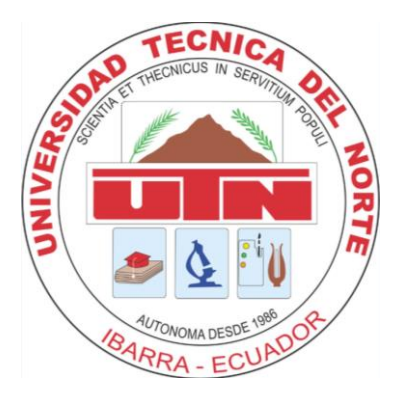

# UNIVERSIDAD TÉCNICA DEL NORTE

# FACULTAD DE INGENIERÍA EN CIENCIAS APLICADAS

CARRERA DE INGENIERÍA EN SISTEMAS COMPUTACIONALES

# MANUAL DE USUARIO

"IMPLEMENTACIÓN DE UN APLICATIVO RESPONSIVE PARA EL SEGUIMIENTO CLÍNICO DENTAL EN LA INSTITUCIÓN ODONTOLÓGICA CEMOC PROVINCIA DE PICHINCHA CANTÓN CAYAMBE."

AUTOR: GUSTAVO RAUL CUZCO CUZCO

DIRECTOR: ING. DIEGO TREJO

**IBARRA – ECUADOR** 

2016

# ÍNDICE DE CONTENIDO

| ÍNDICE DE ILUSTRACIONES    | III |
|----------------------------|-----|
| Anexo 3: Manual de Usuario | 5   |
| Introducción               | 5   |
| Propósito                  | 5   |
| Alcance                    | 5   |
| Interfaces de usuario      | б   |

# ÍNDICE DE ILUSTRACIONES

| Ilustración 1: Login del sistema SISCEMOC                    | 6  |
|--------------------------------------------------------------|----|
| Ilustración 2: Página principal del sistema                  | 7  |
| Ilustración 3: Lista de usuarios del sistema                 | 7  |
| Ilustración 4: Lista de Usuarios                             | 8  |
| Ilustración 5: Información de clientes registrados           | 8  |
| Ilustración 6: Información de cargos del sistema             | 9  |
| Ilustración 7: Ingreso nuevo empleado                        | 9  |
| llustración 8: Lista de empleados activos/inactivos          | 10 |
| llustración 9: Perfil de usuario actual ingresado al sistema | 10 |
| Ilustración 10: Nuevo parámetro odontograficos               | 11 |
| Ilustración 11: Lista de parámetros odontograficos           | 11 |
| Ilustración 12: Página principal usuario Operador            | 12 |
| llustración 13: Listado de Clientes                          | 12 |
| Ilustración 14: Historial clínica                            | 13 |
| Ilustración 15: Odontograma                                  | 13 |
| Ilustración 16: Consultas médicas                            | 14 |
| llustración 17: Historial de consultas                       | 14 |
| Ilustración 18: Reporte historia clínica                     | 15 |
| Ilustración 19: Reporte odontograma                          | 15 |
| Ilustración 20: Listado de las últimas consultas             | 16 |
| Ilustración 21: Listado de nuevas enfermedades               | 16 |
| Ilustración 22: Perfil de usuario Operador                   | 17 |
| Ilustración 23: Listado de Parámetros Odontograma            | 17 |
| llustración 24: Página principal de Secretaria               | 18 |
| llustración 25: Ingreso de nuevo Cliente                     | 18 |
| Ilustración 26: Lista de Clientes                            | 19 |

| Ilustración 27: Listado de Tratamientos              | 19 |
|------------------------------------------------------|----|
| Ilustración 28: lista Tratamiento por Cliente        | 20 |
| llustración 29: Historial de tratamiento por cliente | 20 |
| llustración 30: Historial de Pagos                   | 21 |
| Ilustración 31: Perfil de Secretaria                 | 21 |

#### Anexo 3: Manual de Usuario

En este anexo se explicara el manual de usuario del sistema seguimiento clínico dental de la institución odontológica CEMOC.

#### Introducción

El proyecto de trabajo de grado de la carrera de Ingeniería en Sistemas Computacionales de la Universidad Técnica del Norte, denominado "Implementación de un aplicativo responsive para el seguimiento clínico dental en la institución odontológica CEMOC provincia de Pichincha cantón Cayambe.", ha sido propuesto por el Ing. Diego Trejo basado en la metodología XP y desarrollado bajo la herramienta Net Beans IDE y Postgres.

#### Propósito

Definir los requerimientos del sistema de Implementación de un sistema informático para el seguimiento clínico dental odontológico Cayambe, el mismo que está funcionando en la institución odontológica CEMOC.

El sistema se encargará de visualizar la información requerida a través de reportes e informes unificados más concretos para la clínica dental CEMOC.

#### Alcance

Se aplica al sistema de Implementación de un aplicativo responsive para el seguimiento clínico dental en la institución odontológica CEMOC provincia de Pichincha

cantón Cayambe., que será implementado por el Egresado Gustavo Raúl Cuzco Cuzco de la Facultad de Ingeniería en Ciencias Aplicadas de la UTN, como proyecto de tesis.

A partir de los procedimientos que tienen establecidos la clínica odontológica CEMOC, nos permita optimizar la visualización de reportes concretos para la Oficina del Estudiante.

#### Interfaces de usuario

A continuación se presentan los pasos a seguir para la utilización del sistema SISCEMOC.

| Bienvenido      | CEMOC    |
|-----------------|----------|
| Incio de sesión |          |
| admin           | ×        |
| •••••           | <b>a</b> |
| Ingresar        |          |
|                 |          |

Ilustración 1: Login del sistema SISCEMOC

Fuente: Propia

Una vez ingresado con los datos correspondientes, se muestra la siguiente página principal del sistema. Usuario Admin. Donde tenemos una grafía de ventas. Podemos saber cuánto esta facturado, por cobrar y abonado de cada mes.

| CEMOC           | ≡                                                                                           | <b>ሪ</b> Salir |
|-----------------|---------------------------------------------------------------------------------------------|----------------|
| admin<br>Online | GÁRICA DE VENTAS                                                                            |                |
|                 | 10000 , # FACTURADO ## ABONADO ## POR COBRAR                                                |                |
| 🆚 Inicio        |                                                                                             |                |
| a Usuarios      | 9000                                                                                        |                |
| 嶜 Clientes      | 8000                                                                                        | _              |
| 🛓 Cargos        | 7000                                                                                        | —              |
| 💼 Empleados     | 6000                                                                                        | —              |
| 💩 Perfil        | 5000                                                                                        |                |
| 📽 Configuración | 4000                                                                                        | —              |
|                 | 3000                                                                                        | _              |
|                 | 2000                                                                                        |                |
|                 | 1000                                                                                        |                |
|                 | 0-<br>Enero Febrero Marzo Abril Mayo Junio Julio Agosto Septiembre Octubre Noviembre Dicien | nbre           |

Ilustración 2: Página principal del sistema

Fuente: Propia

En la pestaña Usuarios, se despliega la siguiente página, donde muestra los datos de todos los usuarios que acceden al sistema con sus respectivos roles.

| CEMOC              | ≡                 |                                              |          |                            | 🖒 Salir             |
|--------------------|-------------------|----------------------------------------------|----------|----------------------------|---------------------|
| admin<br>• Online  | Gestión de Usuar  | ios Creación, listado y edicion de usuarios. |          |                            | 🍘 Inicio > Usuarios |
| OPCIONES           | Nuevo Usuario     |                                              |          |                            |                     |
| 🔁 Inicio           | Lista de usuarios |                                              |          |                            |                     |
| â Usuarios         |                   |                                              |          |                            | Search:             |
| 👑 Clientes         | Nick 斗            | Nivel de acceso                              | Estado 👘 | Acciones                   | 11                  |
| 🛓 Cargos           | admin             | ADMINISTRADOR                                | ACTIVO   | 🖍 Modificar 🛛 🗕 Desactivar |                     |
| Empleados & Perfil | galboreda         | SECRETARIA                                   | INACTIVO | 🖍 Modificar 🛛 🕑 Activar    |                     |
| 📽 Configuración    | gcuzco            | OPERADOR                                     | ACTIVO   | Modificar — Desactivar     |                     |
|                    | gustavo           | ADMINISTRADOR                                | ACTIVO   | 🖍 Modificar 🛛 🗕 Desactivar |                     |
|                    | jreinoso          | OPERADOR                                     | ACTIVO   | Modificar — Desactivar     |                     |
|                    | kvizcaino         | OPERADOR                                     | ACTIVO   | Modificar – Desactivar     |                     |
|                    | lmartinez         | SECRETARIA                                   | ACTIVO   | Modificar — Desactivar     |                     |

Ilustración 3: Lista de usuarios del sistema

Fuente: Propia

En la opción Search/Buscar nos permite buscar por diferente tipo de campos.

| Lista de usuarios |    |                 |            |           |                        |         |          |      |
|-------------------|----|-----------------|------------|-----------|------------------------|---------|----------|------|
|                   |    |                 |            |           |                        | Search: | admin    |      |
| Nick              | ļi | Nivel de acceso | <b>↓</b> ↑ | Estado 11 | Acciones               |         |          | .↓↑  |
| admin             |    | ADMINISTRADOR   |            | ACTIVO    | Modificar - Desactivar |         |          |      |
| gustavo           |    | ADMINISTRADOR   |            | ACTIVO    | Modificar - Desactivar |         |          |      |
|                   |    |                 |            |           |                        | Pre     | evious 1 | Next |

Ilustración 4: Lista de Usuarios

Fuente: Propia

En la pestaña Clientes, nos muestra todo el listado de clientes activos y desactivó.

| CEMOC                                        | =            |                    |                             |              |                          |                            |              | 😃 Salir                                           |
|----------------------------------------------|--------------|--------------------|-----------------------------|--------------|--------------------------|----------------------------|--------------|---------------------------------------------------|
| admin<br>• Online                            | Gestión      | de Clientes        | Creación, listado y edicion | de clientes. |                          |                            |              | 🏟 Inicio > Clientes                               |
| OPCIONES                                     | Nuevo Clier  | nte                |                             |              |                          |                            |              |                                                   |
| ∰ Inicio                                     | Lista de Cli | entes              |                             |              |                          |                            |              |                                                   |
| a Usuarios                                   |              |                    |                             |              |                          |                            | S            | earch:                                            |
| <ul> <li>Clientes</li> <li>Cargos</li> </ul> | ↓≞<br>Cédula | ↓†<br>Nombres      | ↓†<br>Apellidos             | Fecha de 🌐   | Lî<br>Correo electrónico | ↓†<br>Dirección            | ↓†<br>Estado | 11<br>Acciones                                    |
| Empleados                                    | 1002149290   | DIEGO JAVIER       | TREJO ESPAÑA                | 08-10-2016   | djtrejo@utn.edu.ec       | IBARRA                     | ACTIVO       | 🖋 Modificar                                       |
| 🎄 Perfil                                     |              |                    |                             |              |                          |                            |              | 🗕 Desactivar                                      |
| 🕰 Configuración                              | 1003324140   | CARLOS<br>FANCISCO | QUILUMBAQUI<br>QUILUMBAQUI  | 03-10-2016   | carlos@gamil.com         | CAYAMBE, BARRIO<br>SANJOSE | ACTIVO       | Modificar                                         |
|                                              | 1003327787   | ANDRES<br>MARCELO  | AGUILAR CABRERA             | 20-09-2016   | andres@hotmail.com       | MACHACHI                   | ACTIVO       | Modificar                                         |
|                                              | 1003327796   | GUSTAVO RAUL       | CUZCO CUZCO                 | 21-09-2016   | gustavo@gmail.com        | TABACUND, CASA29           | ACTIVO       | <ul> <li>Modificar</li> <li>Desactivar</li> </ul> |

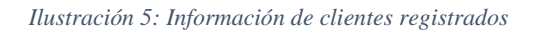

## Fuente: Propia

En la pestaña cargos, nos muestra todos los cargos existentes en la clínica CEMOC, también podemos editarlo.

| CEMOC              | =                                                        |        |             | 🖒 Salir           |
|--------------------|----------------------------------------------------------|--------|-------------|-------------------|
| admin<br>Online    | Gestión de Cargos Creación, listado y edicion de cargos. |        |             | 🏶 Inicio > Cargos |
|                    | Nuevo Cargo                                              |        |             |                   |
| 🚳 Inicio           | Lista de Cargos                                          |        |             |                   |
| a Usuarios         |                                                          |        |             | Search:           |
| 曫 Clientes         | Cargo                                                    | LL Acc | ciones      | Įţ.               |
| L Cargos           | LIMPIEZA                                                 |        | 🖍 Modificar |                   |
| Empleados & Perfil | ODONTOLOGO                                               |        | 🖍 Modificar |                   |
| 📽 Configuración    | SECRETARIA                                               |        | 🖍 Modificar |                   |
|                    | TECNICO ANASTESISTA                                      |        | 🖍 Modificar |                   |
|                    |                                                          |        |             | Previous 1 Next   |
|                    |                                                          |        |             |                   |
|                    | Copyright 2016. Todos los derechos reservados.           |        |             |                   |

Ilustración 6: Información de cargos del sistema

# Fuente: Propia

En la pestaña Empleados podemos crear nuevos empleados y asignar un cargo, editar y guardar los cambios.

| CEMOC           | =                              |                                               | 🖒 Salir              |
|-----------------|--------------------------------|-----------------------------------------------|----------------------|
| admin<br>Online | Gestión de Emplea              | dos Creación, listado y edicion de empleados. | 🏟 Inicio > Empleados |
| OPCIONES        | Nuevo Empleado                 |                                               |                      |
| 🏦 Inicio        |                                |                                               |                      |
| a Usuarios      | Cargo                          | Seleccione                                    | ٣                    |
| 嶜 Clientes      | Nombres                        | Nombre del empleado                           |                      |
| 🋓 Cargos        | Apellidos                      | Apellido del empleado                         |                      |
| Empleados       | Fecha de ingreso               | 15-11-2016 10:27                              |                      |
| 🌡 Perfil        | Salario                        | \$0000.00                                     |                      |
| 📽 Configuración |                                |                                               | H Guardar            |
|                 |                                |                                               |                      |
|                 | Lista de empleados             |                                               |                      |
|                 |                                |                                               |                      |
|                 | Convright 2016. Todos los dere | rhns reservados                               |                      |

Ilustración 7: Ingreso nuevo empleado

Fuente: Propia

Lista Empleados: podemos asignar usuarios, editar y activar y desactivar al empleado.

| admin<br>online | Gestión de Empleados Creación, listado y edicion de empleados. |                 |                   |                    |           |          |                 |         | 🍘 Inicio > Emple | leados |
|-----------------|----------------------------------------------------------------|-----------------|-------------------|--------------------|-----------|----------|-----------------|---------|------------------|--------|
| OPCIONES        | Nuevo Empleado                                                 |                 |                   |                    |           |          |                 |         |                  |        |
| 🔀 Inicio        | Lista de empleados                                             |                 |                   |                    |           |          |                 |         |                  | _      |
| 🗟 Usuarios      |                                                                |                 |                   |                    |           |          |                 | Search: |                  |        |
| 📸 Clientes      | Cargo 📙                                                        | Nombres 1       | Apellidos         | Fecha de ingreso 🏦 | Salario 🕸 | Estado 🗐 | Acciones        |         |                  |        |
| 🎍 Cargos        | ODONTOLOGO                                                     | KATHY JENIFER   | VIZCAINO CHONTASI | 13-10-2016         | \$1000.00 | ACTIVO   | / Modificar     | Usuario | = Desactivar     |        |
| 💼 Empleados     | ODONTOLOGO                                                     | GUSTAVO RAUL    | CUZCO CUZCO       | 03-10-2016         | \$1000.00 | ACTIVO   | A start Care    |         |                  |        |
| 🦓 Perfil        | 0001/701000                                                    | MARIA           | MARTINET          | 10 00 2016         | £1400.00  | 4078/0   | Modificar 2     | Usuano  | - Desactivar     |        |
| 📽 Configuración | ODONTOLOGO                                                     | MARIA           | MARTINEZ          | 18-09-2016         | \$1400.00 | ACTIVO   | 🖍 Modificar 🔒   | Usuario | - Desactivar     |        |
|                 | SECRETARIA                                                     | PATRICIA XIMENA | CHILUISA JOP      | 03-10-2016         | \$600.00  | ACTIVO   | 🖍 Modificar 🔒   | Usuario | - Desactivar     |        |
|                 | SECRETARIA                                                     | LORENA          | MARTINEZ          | 03-10-2016         | \$600.00  | ACTIVO   | 🖍 Modificar 🛛 💄 | Usuario | - Desactivar     |        |
|                 | SECRETARIA                                                     | GABRIELA ELSO   | ARBOREDA CASTILLO | 13-10-2016         | \$502.00  | ACTIVO   | 🖍 Modificar 🛛 💄 | Usuario | - Desactivar     |        |
|                 | TECNICO ANASTESISTA                                            | JHOZELIN        | REINOSO           | 04-10-2016         | \$1200.00 | ACTIVO   | 🖍 Modificar 🛛 🧕 | Usuario | - Desactivar     |        |

Ilustración 8: Lista de empleados activos/inactivos

#### Fuente: Propia

En la pestaña Perfil nos muestra que tipo de nivel de acceso tiene el usuario ingresado al sistema.

| CEMOC                                                                                                    | =                                |                        | <b>O</b> Salir    |
|----------------------------------------------------------------------------------------------------|----------------------------------|------------------------|-------------------|
| admin<br>Online                                                                                                    | Perfil Datos de mi cuenta de l   | usuario.               | 🍰 Inicio > Perfil |
|                                                                                                    | Perfil de admin                  |                        |                   |
| <ul> <li>Paincio</li> <li>Usuarios</li> <li>Clientes</li> <li>Cargos</li> <li>Empleados</li> <li>Perfil</li> <li>Configuración</li> </ul> | Nick<br>Nivel de Acceso          | admin<br>ADMINISTRADOR |                   |
|                                                                                                    | Convright 2016. Todos los derech | ns reservados.         |                   |

Ilustración 9: Perfil de usuario actual ingresado al sistema

En la pestaña configuración nos muestra la siguiente pantalla donde podemos crear nuevos parámetros odontograficos.

| CEMOC           |                                  |                                                             | ڻ Salir |  |  |  |  |  |
|-----------------|----------------------------------|-------------------------------------------------------------|---------|--|--|--|--|--|
| admin<br>Online | Configuración del S              | Configuración del Sistema Gestion de variables del sistema. |         |  |  |  |  |  |
| OPCIONES        | Nuevo Parámetro                  |                                                             |         |  |  |  |  |  |
| 🚳 Inicio        | Nuevo Parámetro Odontog          | rama                                                        |         |  |  |  |  |  |
| Usuarios        |                                  |                                                             |         |  |  |  |  |  |
| 替 Clientes      | Tratamiento                      | Nombre del tratamiento.                                     |         |  |  |  |  |  |
| 🛓 Cargos        | Color                            | Color indentificador en rgba                                |         |  |  |  |  |  |
| 💼 Empleados     |                                  |                                                             | °       |  |  |  |  |  |
| 🌡 Perfil        |                                  |                                                             | dar     |  |  |  |  |  |
| 📽 Configuración |                                  |                                                             | X       |  |  |  |  |  |
|                 | Lista de configuraciones         |                                                             |         |  |  |  |  |  |
|                 |                                  |                                                             |         |  |  |  |  |  |
|                 |                                  |                                                             |         |  |  |  |  |  |
|                 |                                  |                                                             |         |  |  |  |  |  |
|                 |                                  |                                                             |         |  |  |  |  |  |
|                 | Copyright 2016. Todos los derect | tos reservados.                                             |         |  |  |  |  |  |

Ilustración 10: Nuevo parámetro odontograficos

# Fuente: Propia

En la página lista de configuraciones nos muestra todas las variables que existen actualmente en el odontograma.

| CEMOC             | =                                                           |                             |                          | <b>O</b> Salir  |  |  |  |  |  |  |
|-------------------|-------------------------------------------------------------|-----------------------------|--------------------------|-----------------|--|--|--|--|--|--|
| admin<br>• Online | Configuración del Sistema Gestion de variables del sistema. |                             | 🍘 Inicio > Configuración |                 |  |  |  |  |  |  |
| OPCIONES          | Nuevo Parámetro                                             |                             |                          |                 |  |  |  |  |  |  |
| 🚯 Inicio          | Nuevo Parámetro Odontograma                                 | une Devine tre Adapte grame |                          |                 |  |  |  |  |  |  |
| a Usuarios        | nuevo i arametro odontogrania                               |                             |                          |                 |  |  |  |  |  |  |
| 替 Clientes        | Lista de configuraciones                                    |                             |                          |                 |  |  |  |  |  |  |
| 🛓 Cargos          |                                                             |                             |                          | Search:         |  |  |  |  |  |  |
| 💼 Empleados       | Parámetro 🎼                                                 | Valor 🕴                     | Acciones                 | 41              |  |  |  |  |  |  |
| 🏝 Perfil          | ODT_CALZA                                                   | #2508db                     | 🖍 Modificar 🛛 🗕 Eliminar |                 |  |  |  |  |  |  |
| 📽 Configuración   | ODT_CARIES                                                  | #f70950                     | 🖍 Modificar 🛛 🗕 Eliminar |                 |  |  |  |  |  |  |
|                   | ODT_FRACTURA DE PIEZAS DENTALES                             | #d61f77                     | 🖍 Modificar 📃 — Eliminar |                 |  |  |  |  |  |  |
|                   | ODT_IMPLANTE                                                | #000000                     | 🖍 Modificar 🛛 🗕 Eliminar |                 |  |  |  |  |  |  |
|                   | ODT_RESTAURACIONES                                          | #f3f86a                     | 🖍 Modificar 🛛 🗕 Eliminar |                 |  |  |  |  |  |  |
|                   |                                                             |                             |                          | Previous 1 Next |  |  |  |  |  |  |

Ilustración 11: Lista de parámetros odontograficos

Una vez ingresado con los datos correspondientes, se muestra la siguiente página principal del sistema. Usuario Operador.

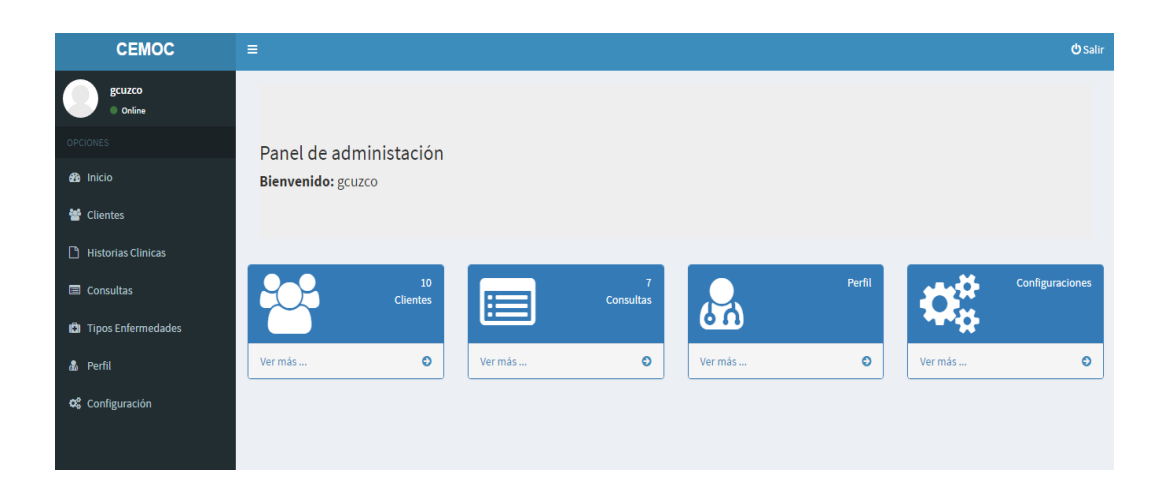

Ilustración 12: Página principal usuario Operador

#### Fuente: Propia

En la pestaña de Clientes podemos observar toda la lista de clientes existentes, a su lado derecho podemos asignar una historia clínica por paciente y de igual manera asignar una consulta médica.

| CEMOC                                  | ≡              |                                                       |                         |                        |                         |                      | <b>()</b> Salir |  |  |  |
|----------------------------------------|----------------|-------------------------------------------------------|-------------------------|------------------------|-------------------------|----------------------|-----------------|--|--|--|
| gcuzco<br>Online                       | Clientes       | Clientes Lista de clientes. 🌚 Inicio > Clientes activ |                         |                        |                         |                      |                 |  |  |  |
|                                        | Lista de Clier | ntes                                                  |                         |                        |                         |                      |                 |  |  |  |
| 🏙 Inicio                               |                |                                                       |                         |                        |                         | Search:              |                 |  |  |  |
| 😁 Clientes                             | Cédula ↓ 🗄     | Nombres 1                                             | Apellidos 🕸             | Correo electrónico     | Dirección 🎝             | Historia Clínica 🛛 🕸 | Consultas 🔱     |  |  |  |
| Historias Clinicas                     | 1002149290     | DIEGO JAVIER                                          | TREJO ESPAÑA            | djtrejo@utn.edu.ec     | IBARRA                  | 🖹 Ver                | Ver             |  |  |  |
| 🗖 Consultas                            | 1003324140     | CARLOS FANCISCO                                       | QUILUMBAQUI QUILUMBAQUI | carlos@gamil.com       | CAYAMBE, BARRIO SANJOSE | 🖹 Ver                | Ner 🔁           |  |  |  |
| <ul> <li>Tipos Enfermedades</li> </ul> | 1003327787     | ANDRES MARCELO                                        | AGUILAR CABRERA         | andres@hotmail.com     | MACHACHI                | 🖹 Ver                | Ner 🔁           |  |  |  |
| a Perril                               | 1003327796     | GUSTAVO RAUL                                          | CUZCO CUZCO             | gustavo@gmail.com      | TABACUND, CASA29        | 🖹 Ver                | Ner 🔁           |  |  |  |
|                                        | 1003554795     | NATALY ESTEFANIA                                      | ZULETA SEVILLA          | tefazuleta29@gmail.com | PIMAMPIRO               | 🖹 Ver                | Ner Ver         |  |  |  |
|                                        | 1003561402     | PATRICIO DIEGO                                        | CRUZ PAEZ               | patrico@gmail.com      | TABACUNDO               | 🖹 Ver                | Ner 🔁           |  |  |  |
|                                        | 1003893490     | BYRON SEBASTIAN                                       | ROSERO DIAZ             | sebasdiaz67@gmail.com  | OTAVALO                 | 🖹 Ver                | Ver             |  |  |  |
|                                        | 1701864256     | FAUSTO ALBERTO                                        | SALAZAR FIERRO          | fasalazar@utn.edu.ec   | IBARRA                  | 🖹 Ver                | le Ver          |  |  |  |

Ilustración 13: Listado de Clientes

En la parte de Historia Clínica podemos llenar todos los campos del paciente y crear una historia clínica por paciente.

| CEMOC                | ≡                      |                                |             |                  |                   |            | 🖒 Salir |  |  |
|----------------------|------------------------|--------------------------------|-------------|------------------|-------------------|------------|---------|--|--|
| gcuzco<br>• Online   | Historia Clínica Clier | Historia Clínica Cliente 🔹 Mat |             |                  |                   |            |         |  |  |
| OPCIONES             | Historia Clínica de TR | EJO ESPAÑA DIEGO               | Odontograma | Agregar consulta | Ver consultas (1) | 🖶 Imprimir |         |  |  |
| 🚳 Inicio             |                        |                                |             |                  |                   |            |         |  |  |
| 🐮 Clientes           | Apellido Materno       | ESPAÑA                         |             |                  |                   |            |         |  |  |
| 🗅 Historias Clinicas | Apellido Paterno       | TREJO                          |             |                  |                   |            |         |  |  |
| Consultas            | Nombres                | DIEGO JAVIER                   |             |                  |                   |            |         |  |  |
| 💼 Tipos Enfermedades | Sexo                   | Masculino 🔻                    |             |                  |                   |            |         |  |  |
| 🎄 Perfil             | Edad Madre             | 72                             |             |                  |                   |            |         |  |  |
| 🛠 Configuración      | Edad Padre             | 67                             |             |                  |                   |            |         |  |  |
|                      | Fecha Nacimiento       | 15-09-1972 00:00               |             |                  |                   |            |         |  |  |
|                      | Edad                   | 44                             |             |                  |                   |            |         |  |  |
|                      | Lugar Nacimiento       | IBARRA                         |             |                  |                   |            |         |  |  |
|                      | Lugar Residencia       | IBARRA                         |             |                  |                   |            |         |  |  |

#### Ilustración 14: Historial clínica

#### Fuente: Propia

En la pestaña Odontograma, aquí es donde llevamos un historial clínico dental total de toda la vida del paciente.

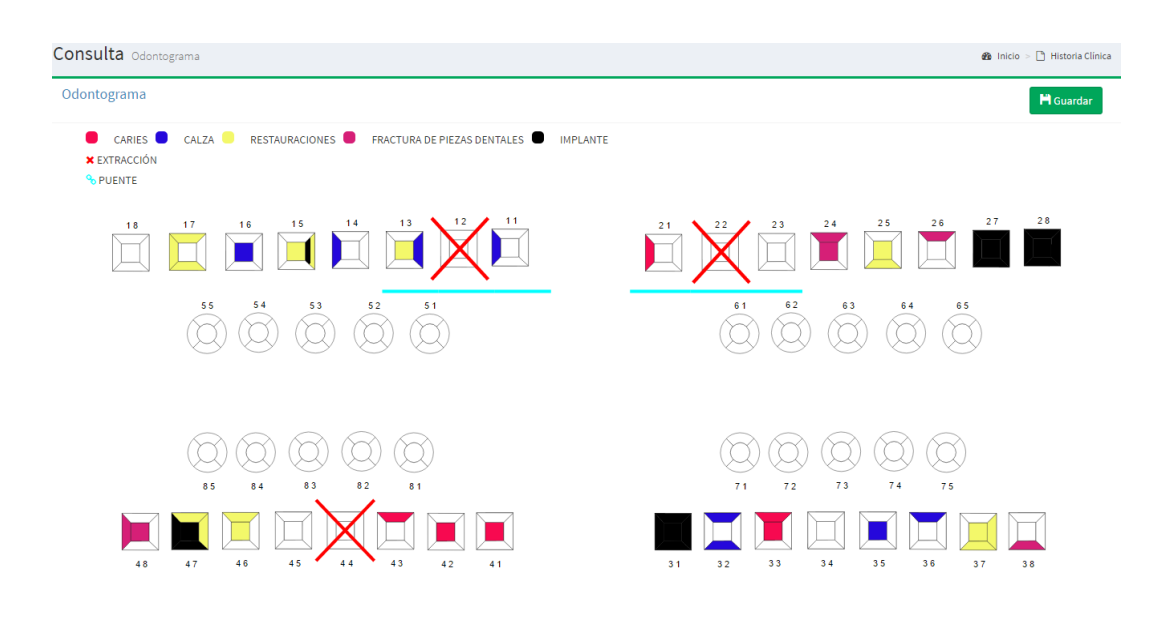

Ilustración 15: Odontograma

En la pestaña Agregar Consulta, podemos llevar todo un listado de consultas realizadas por cada paciente.

| CEMOC                               | ≡                             |                                               | ර් Salir          |  |
|-------------------------------------|-------------------------------|-----------------------------------------------|-------------------|--|
| gcuzco<br>Online                    | Historia Clínica              | Historia Clínica Consultas                    |                   |  |
| OPCIONES                            | Consulta TREJO ESP            | AÑA DIEGO                                     | 15 noviembre 2016 |  |
| 釣 Inicio<br>替 Clientes              | Fecha Consulta<br>Empleado    | 15-11-2016 15:49<br>CUZCO CUZCO GUSTAVO RAUL  |                   |  |
| 🗅 Historias Clinicas<br>🖃 Consultas | Motivo<br>Actividad Realizada | Motivo de consulta                            |                   |  |
| 🛍 Tipos Enfermedades<br>🌡 Perfil    | Próxima Cita                  | Pronostico de la consulta<br>15-11-2016 10:49 |                   |  |
| <b>σξ</b> Configuración             |                               |                                               | M Guardar         |  |
|                                     | Copyright 2016. Todos los o   | erechos reservados.                           |                   |  |

Ilustración 16: Consultas médicas

Fuente: Propia

En la pestaña Ver Consulta, aquí podemos ver cuantas consultas tiene el paciente con la opción a modificar.

| CEMOC                | =                |                     |                     |                   |                        |                |                           |                             |
|----------------------|------------------|---------------------|---------------------|-------------------|------------------------|----------------|---------------------------|-----------------------------|
| gcuzco<br>Online     | Historia Clíni   | Historial de c      | onsultas            |                   |                        | ×              |                           | 🍪 Inicio 🕞 Historia Clínica |
| OPCIONES             | Historia Clínic  |                     |                     |                   | Search:                |                | consulta Ver consultas (1 | ) 🕀 Imprimir                |
| 🍘 Inicio             | Apellido Materno |                     |                     |                   |                        |                |                           |                             |
| 🗅 Historias Clinicas | Apellido Paterno |                     |                     |                   |                        |                |                           |                             |
| Consultas            | Nombres          |                     |                     |                   |                        |                |                           |                             |
| 🖾 Tipos Enfermedades | Sexo             | ↓≞<br>Fecha         | Proxima ↓∏<br>Cita  | ↓⊺<br>Motivo      | Acción ↓⊺<br>Realizada | ↓T<br>Opciones |                           |                             |
| 💩 Perfil             | Edad Madre       | 10-10-2016<br>21:46 | 17-10-2016<br>05:00 | TRATAMIENTO<br>12 | EXTRACCIONPIEZA<br>#43 | 🖍 Modificar    |                           |                             |
| 😋 Configuración      | Edad Padre       |                     |                     |                   | Previ                  | ous 1 Next     |                           |                             |
|                      | Fecha Nacimiento |                     |                     |                   |                        |                |                           |                             |
|                      | Edad             |                     |                     |                   |                        | ×Close         |                           |                             |
|                      | Lugar Nacimiento |                     | A                   |                   |                        |                |                           |                             |
|                      | Lugar Residencia | IBARR               | A                   |                   |                        |                |                           |                             |

Ilustración 17: Historial de consultas

En la pestaña Imprimir, nos muestra todo un reporte con lo referente al historial clínico dental incluido el odontograma.

| nprimir       |                                                |  |                                                  | C.I                          | E.M.O.C              |                           |   |  |
|---------------|------------------------------------------------|--|--------------------------------------------------|------------------------------|----------------------|---------------------------|---|--|
| ton z paginas |                                                |  | Centro                                           | Médico y                     | Odontológico Ca      | iyambe                    |   |  |
|               | Guardar Cancelar                               |  | HISTORIA CLÍNICA ODON                            | OLÓGICA                      |                      |                           |   |  |
|               |                                                |  | FECHA:                                           | 10-10-2016                   | Nº HISTORIA:         | 10                        |   |  |
|               |                                                |  | APELLIDO PATERNO                                 |                              | APELLIDO MATERNO     | NOMBRES                   | 1 |  |
| etino         | Guardar como PDF                               |  | TREJO                                            |                              | ESPAÑA               | DIEGO JAVIER              |   |  |
| 34110         | _                                              |  | EDAD:                                            | 44                           | SEXO: M              |                           | 1 |  |
|               | Cambiar                                        |  | FECHA NACIMIENTO:                                | 15-09-1972                   | LUGAR NACIMIENTO:    | IBARRA                    | 1 |  |
|               |                                                |  | LUGAR DE RESIDENCIA:                             |                              | IBARRA               |                           |   |  |
|               |                                                |  | FAMILIAR                                         | EDAD                         | INSTRUCCIÓN          | OCUPACIÓN                 |   |  |
|               |                                                |  | MADRE                                            | 72                           | Secundaria           | AMA DE CASA               |   |  |
| inds          | 1000                                           |  | PADRE                                            | 67                           | Secundaria           | SERVIDOR PUBLICO          | 1 |  |
|               |                                                |  | MOTIVO DE LA CONSULT/                            |                              |                      |                           |   |  |
|               | p. ej. 1-5, 8, 11-13                           |  | DOLOR DE MUELA                                   |                              |                      |                           |   |  |
|               |                                                |  | ENFERMEDADES                                     |                              |                      |                           | 1 |  |
|               |                                                |  | PULMONIA - RESPIRATOR<br>LATIDOS - CARDIACAS, AL | IA, PULMONIA<br>ERGIAS AL PO | CRONICA - RESPIRATOR | RIA, ACELERACION DE<br>S, | 1 |  |
| eño           | Vertical 🔹                                     |  | TRATAMIENTO MÉDICO:                              | SI                           |                      |                           | 1 |  |
|               |                                                |  | MEDICACIÓN                                       |                              |                      |                           |   |  |
|               |                                                |  | PENISILINA, ASPIRINA, AN                         | TIBIOTICO,                   |                      |                           |   |  |
| maño del      |                                                |  | DIAGNÓSTICO:                                     |                              |                      |                           | 1 |  |
| pel           | Α4 👻                                           |  | CARIES AVANZADA                                  |                              |                      |                           |   |  |
|               |                                                |  |                                                  |                              |                      |                           |   |  |
|               |                                                |  | PRONOSTICO:                                      |                              |                      |                           |   |  |
| manar         | Bradatarminado.                                |  | CALLAR DEAMOR                                    |                              |                      |                           |   |  |
| genes         | Fredeterminado                                 |  | TRATAMIENTO:                                     |                              |                      |                           |   |  |
|               |                                                |  | CALZA                                            |                              |                      |                           |   |  |
| figuración    | Fincahezado y nie de nágina                    |  |                                                  |                              |                      |                           |   |  |
| ingulation    | <ul> <li>Encabezado y pie de pagina</li> </ul> |  |                                                  |                              |                      |                           |   |  |
|               | Gráficos de fondo                              |  |                                                  |                              |                      |                           |   |  |
|               |                                                |  |                                                  |                              |                      |                           |   |  |
|               |                                                |  |                                                  |                              |                      |                           |   |  |
|               |                                                |  |                                                  |                              |                      |                           |   |  |
|               |                                                |  |                                                  |                              |                      |                           |   |  |

Ilustración 18: Reporte historia clínica

## Fuente: Propia

| Imprimir            |                              | ODONTOGRÁMA                                                                                                    |   |
|---------------------|------------------------------|----------------------------------------------------------------------------------------------------|---|
| Total: 2 página:    | is Guardar Cancelar          | CARES CALZA RESTAURACIONES FRACTURA DE PIEZAS<br>DENTALES IMPLANTE<br>EXTRACCIÓN<br>PUENTE                                                                                                    |   |
| Destino             | Guardar como PDF             | dididizi                                                                                                    |   |
|                     | Cambiar                      | 00000 0000                                                                                                    |   |
| Páginas             | Todo                         |                                                                                                    |   |
|                     | D. ej. 1-5, 8, 11-13         | <u> </u>                                                                                                    |   |
| Diseño              | Vertical 👻                   | enter a construction de la construction de la construction de |   |
| Tamaño del<br>papel | A4 💌                         |                                                                                                    |   |
| Mårgenes            | Predeterminado 💌             |                                                                                                    |   |
| Configuración       | 🕑 Encabezado y pie de página |                                                                                                    |   |
|                     | Gráficos de fondo            |                                                                                                    | + |
|                     |                              |                                                                                                    | - |
|                     |                              | *                                                                                                    |   |

Ilustración 19: Reporte odontograma

En la pestaña Consultas, aquí mostramos todo un listado de las consultas realizadas durante el día, con la opción para modificar y buscar por campo requerido.

| CEMOC                | ≡                |                                                                        |                                                          |                                      | 😃 Salir         |  |  |  |  |  |
|----------------------|------------------|------------------------------------------------------------------------|----------------------------------------------------------|--------------------------------------|-----------------|--|--|--|--|--|
| gcuzco<br>• Online   | Listado de       | Listado de ultimas consultas Ver las ultimas consultas realizadas 🌚 In |                                                          |                                      |                 |  |  |  |  |  |
| OPCIONES             | Lista de consul  | tas                                                                    |                                                          |                                      |                 |  |  |  |  |  |
| 🍘 Inicio             |                  |                                                                        |                                                          | Searc                                | h:              |  |  |  |  |  |
| 👹 Clientes           | Fecha ↓          | Próxima Cita 🕸                                                         | Motivo                                                   | † Acción Realizada                   | ↓† Opciones ↓†  |  |  |  |  |  |
| 💾 Historias Clinicas | 06-10-2016 02:47 | 12-10-2016 11:47                                                       | DOLOR DE ENCIA                                           | LIMPIEZA DEL DIENTE #33              | 🖍 Modificar     |  |  |  |  |  |
| 😑 Consultas          | 06-10-2016 02:50 | 19-10-2016 21:50                                                       | CHEQUEO TRIMESTRAL                                       | CALZA EN LA PIEZA #22                | 🖍 Modificar     |  |  |  |  |  |
| Tipos Enfermedades   | 10-10-2016 18:44 | 16-10-2016 14:00                                                       | CONSULTA DENTAL PIEZA #32                                | EXTRACCION DE PIEZA #32              | 🖍 Modificar     |  |  |  |  |  |
| Perfil               | 10-10-2016 21:46 | 17-10-2016 05:00                                                       | TRATAMIENTO 12                                           | EXTRACCIONPIEZA #43                  | 🖋 Modificar     |  |  |  |  |  |
| Se Configuración     | 14-10-2016 19:44 | 19-10-2016 05:00                                                       | PACIENTE ACUDE PRESENTANDO PULPITIS AGUDA DE LAPIEZA #18 | EXODONCIA DE LA PIEZA #18 MEDICACION | 🖍 Modificar     |  |  |  |  |  |
|                      | 14-10-2016 19:47 | 14-11-2016 12:00                                                       | CONTROL DE TRATAMIENTO ORTODONCIA                        | CAMBIO DE LIGAS                      | 🖍 Modificar     |  |  |  |  |  |
|                      | 22-10-2016 01:27 | 28-10-2016 15:27                                                       | DOLOR DE MUELA PIEZA Nº 23                               | REVISION Y CURACION                  | 🖍 Modificar     |  |  |  |  |  |
|                      |                  |                                                                        |                                                          |                                      | Previous 1 Next |  |  |  |  |  |

Ilustración 20: Listado de las últimas consultas

#### Fuente: Propia

En la pestaña Tipos de Enfermedades, podemos ingresar una nueva enfermedad de igual manera listar todas las enfermedades que tenemos.

| CEMOC                                                  | =                                                                            |    |             |            | ڻ Salir      |
|--------------------------------------------------------|------------------------------------------------------------------------------|----|-------------|------------|--------------|
| gcuzco<br>Online                                       | Gestión de tipo de enfermedades Creación, listado y edicion de enfermedades. |    |             | 🏦 Inicio > | Enfermedades |
|                                                        | Nuevo tipo de enfermedad                                                     |    |             |            |              |
| 🚯 Inicio                                               | Lista de enfermedades                                                        |    |             |            |              |
| 替 Clientes                                             |                                                                              |    |             | Search:    |              |
| 🗋 Historias Clinicas                                   | Tipo de enfermedad                                                           | 17 | Acciones    |            | ļţ           |
| Consultas                                              | CARDIACAS                                                                    |    | 🖋 Modificar |            |              |
| <ul> <li>Tipos Enfermedades</li> <li>Perfil</li> </ul> | CIRCULATORIAS                                                                |    | ✓ Modificar |            |              |
| 📽 Configuración                                        | DERMATOLOGICAS                                                               |    | 🖍 Modificar |            |              |
|                                                        | RESPIRATORIA                                                                 |    | 🖍 Modificar |            |              |
|                                                        |                                                                              |    |             | Previous   | 1 Next       |
|                                                        |                                                                              |    |             |            |              |
|                                                        | Copyright 2016. Todos los derechos reservados.                               |    |             |            |              |

Ilustración 21: Listado de nuevas enfermedades

En la pestaña Perfil nos muestra que tipo de nivel de acceso tiene el usuario ingresado al sistema.

| CEMOC                | ≡                                |          | ڻ Salir           |
|----------------------|----------------------------------|----------|-------------------|
| gcuzco<br>Online     | Perfil Datos de mi cuenta de     | usuario. | 🍪 Inicio > Perfil |
| OPCIONES             | Perfil de gcuzco                 |          |                   |
| 🚯 Inicio             |                                  |          |                   |
| 曫 Clientes           | NICK                             | gcuzco   |                   |
| 🗋 Historias Clinicas | Nivel de Acceso                  | OPERADOR |                   |
| Consultas            |                                  |          |                   |
| 🕄 Tipos Enfermedades |                                  |          |                   |
| a Perfil             |                                  |          |                   |
| 📽 Configuración      |                                  |          |                   |
|                      |                                  |          |                   |
|                      |                                  |          |                   |
|                      |                                  |          |                   |
|                      |                                  |          |                   |
|                      | Copyright 2016. Todos los derech |          |                   |

Ilustración 22: Perfil de usuario Operador

# Fuente: Propia

En la pestaña configuración nos muestra la siguiente pantalla donde podemos crear nuevos parámetros odontograficos.

| CEMOC                | =                                                           |         | 🖒 Salir                  |                 |  |  |  |  |  |
|----------------------|-------------------------------------------------------------|---------|--------------------------|-----------------|--|--|--|--|--|
| gcuzco<br>Online     | Configuración del Sistema Gestion de variables del sistema. |         | 🍘 Inicio > Configuración |                 |  |  |  |  |  |
| OPCIONES             | Nuevo Parámetro                                             |         |                          |                 |  |  |  |  |  |
| 🔀 Inicio             | luevo Parámetro Odontograma                                 |         |                          |                 |  |  |  |  |  |
| a Clientes           |                                                             |         |                          |                 |  |  |  |  |  |
| Historias Clinicas   | Lista de configuraciones                                    |         |                          |                 |  |  |  |  |  |
| Consultas            |                                                             |         |                          | Search:         |  |  |  |  |  |
| 🕄 Tipos Enfermedades | Parámetro Ja                                                | Valor 🕴 | Acciones                 | 11              |  |  |  |  |  |
| 🌡 Perfil             | ODT_CALZA                                                   | #2508db | 🖍 Modificar 🛛 🗕 Eliminar |                 |  |  |  |  |  |
| 📽 Configuración      | ODT_CARIES                                                  | #f70950 | 🖍 Modificar 🛛 🗕 Eliminar |                 |  |  |  |  |  |
|                      | ODT_FRACTURA DE PIEZAS DENTALES                             | #d61f77 | 🖍 Modificar 🗧 Eliminar   |                 |  |  |  |  |  |
|                      | ODT_IMPLANTE                                                | #000000 | 🖍 Modificar 🛛 🗕 Eliminar |                 |  |  |  |  |  |
|                      | ODT_RESTAURACIONES                                          | #f3f86a | 🖍 Modificar 🛛 🗕 Eliminar |                 |  |  |  |  |  |
|                      |                                                             |         |                          | Previous 1 Next |  |  |  |  |  |

Ilustración 23: Listado de Parámetros Odontograma

Una vez ingresado con los datos correspondientes, se muestra la siguiente página principal del sistema. Usuario Secretaria.

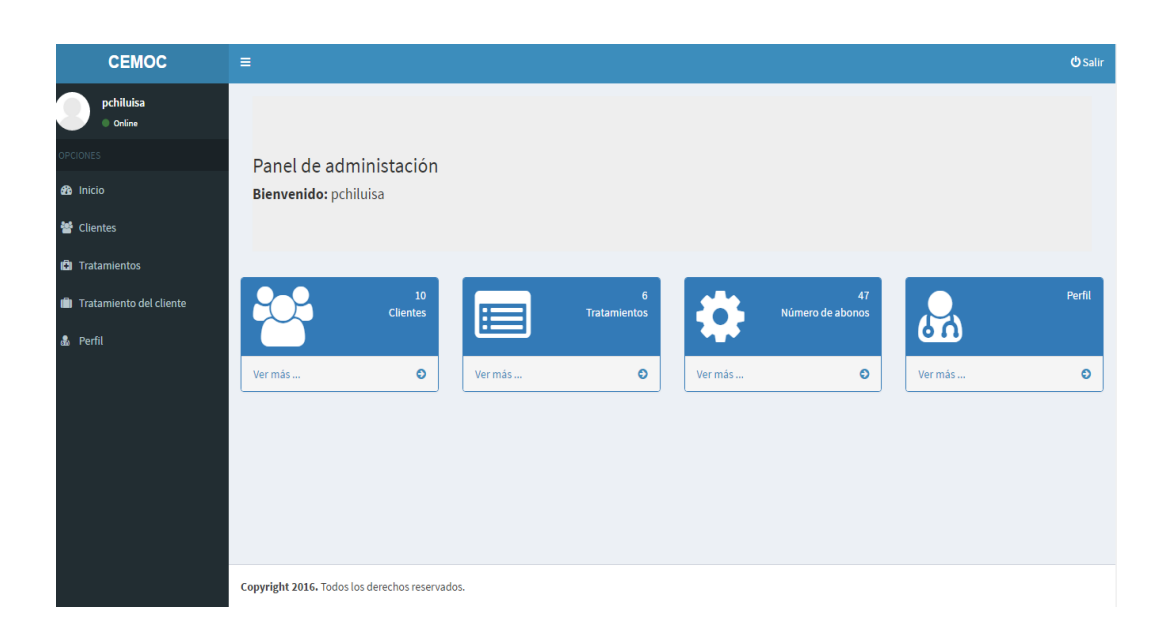

Ilustración 24: Página principal de Secretaria

Fuente: Propia

En la pestaña Clientes, aquí se ingresa todos los pacientes nuevos de la clínica. Y lista de igual manera todos los clientes.

| CEMOC                     | =                                                            |                              |       | () Salir |  |  |  |
|---------------------------|--------------------------------------------------------------|------------------------------|-------|----------|--|--|--|
| pchiluisa<br>• online     | Gestión de Clientes Creación, listado y edicion de clientes. |                              |       |          |  |  |  |
| OPCIONES                  | Nuevo Cliente                                                |                              |       |          |  |  |  |
| 叠 Inicio<br>矕 Clientes    | Cédula                                                       | Documento de identificación  |       |          |  |  |  |
| 🕄 Tratamientos            | Primer Nombre                                                | Primer nombre del cliente    |       |          |  |  |  |
| 💼 Tratamiento del cliente | Segundo Nombre                                               | Segundo nombre del cliente   |       |          |  |  |  |
| a Perfil                  | Apellido Paterno                                             | Apellido paterno del cliente |       |          |  |  |  |
|                           | Apellido Materno                                             | Apellido materno del cliente |       |          |  |  |  |
|                           | Fecha de creación:                                           | 15-11-2016 11:07             |       |          |  |  |  |
|                           | Email                                                        | Correo electrónico           |       |          |  |  |  |
|                           | Dirección                                                    | Dirección domiciliaria       |       |          |  |  |  |
|                           |                                                              |                              |       |          |  |  |  |
|                           |                                                              |                              | H Gua | ardar    |  |  |  |

Ilustración 25: Ingreso de nuevo Cliente

Listado de Clientes existentes.

| CEMOC               | ≡             | ≡ Osalir                                                                         |                            |    |                         |                          |                            |              |                        |  |
|---------------------|---------------|----------------------------------------------------------------------------------|----------------------------|----|-------------------------|--------------------------|----------------------------|--------------|------------------------|--|
| pchiluisa<br>Online | Gestión       | Gestión de Clientes Creación, listado y edicion de clientes. 🙃 Inicio > Clientes |                            |    |                         |                          |                            |              |                        |  |
| OPCIONES            | Nuevo Clier   | ite                                                                              |                            |    |                         |                          |                            |              |                        |  |
| 🚳 Inicio            | Lista de Clie | ontos                                                                            |                            |    |                         |                          |                            |              |                        |  |
| 🚰 Clientes          | Lista de env  | Lista de Clientes Search:                                                        |                            |    |                         |                          |                            |              |                        |  |
| Tratamientos        | ↓≟<br>Cédula  | ↓†<br>Nombres                                                                    | Apellidos                  | ļĵ | Fecha de ↓↑<br>creación | L†<br>Correo electrónico | ↓†<br>Dirección            | ↓†<br>Estado | ↓î<br>Acciones         |  |
| đi, Perfil          | 1002149290    | DIEGO JAVIER                                                                     | TREJO ESPAÑA               |    | 08-10-2016              | djtrejo@utn.edu.ec       | IBARRA                     | ACTIVO       | Modificar              |  |
|                     | 1003324140    | CARLOS<br>FANCISCO                                                               | QUILUMBAQUI<br>QUILUMBAQUI |    | 03-10-2016              | carlos@gamil.com         | CAYAMBE, BARRIO<br>SANJOSE | ACTIVO       | Modificar              |  |
|                     | 1003327787    | ANDRES<br>MARCELO                                                                | AGUILAR CABRERA            |    | 20-09-2016              | andres@hotmail.com       | MACHACHI                   | ACTIVO       | Modificar — Desactivar |  |
|                     | 1003327796    | GUSTAVO RAUL                                                                     | CUZCO CUZCO                |    | 21-09-2016              | gustavo@gmail.com        | TABACUND, CASA29           | ACTIVO       | Modificar              |  |

Ilustración 26: Lista de Clientes

## Fuente: Propia

En la pestaña Tratamiento del Cliente, nos permite crear un nuevo tratamiento con la opción a modificar y lista todos los tratamientos existentes.

| CEMOC                     | ≡                     |                                                                      |                 |          |                            | 😃 Salir         |  |  |  |
|---------------------------|-----------------------|----------------------------------------------------------------------|-----------------|----------|----------------------------|-----------------|--|--|--|
| pchiluisa<br>• Online     | Gestión de Tratam     | Gestión de Tratamientos Creación, listado y edicion de tratamientos. |                 |          |                            |                 |  |  |  |
| OPCIONES                  | Nuevo Tratamiento     |                                                                      |                 |          |                            |                 |  |  |  |
| 🚳 Inicio                  | Lista de Tratamientos |                                                                      |                 |          |                            |                 |  |  |  |
| 誉 Clientes                | Lista de Hatamientos  |                                                                      |                 |          |                            |                 |  |  |  |
| 🕒 Tratamientos            |                       |                                                                      |                 |          | Sea                        |                 |  |  |  |
| 💼 Tratamiento del cliente | Tratamiento 斗         | Costo mínimo                                                         | Costo máximo 11 | Estado 🗍 | Acciones                   | ļţ              |  |  |  |
| 🛦 Perfil                  | APICEPTOMIA           | \$50.00                                                              | \$60.00         | ACTIVO   | 🖍 Modificar 🛛 🗕 Desactivar |                 |  |  |  |
|                           | BRACES                | \$40.00                                                              | \$2000.00       | ACTIVO   | 🖍 Modificar 🗧 Desactivar   |                 |  |  |  |
|                           | ENDODONCIA            | \$100.00                                                             | \$200.00        | ACTIVO   | 🖍 Modificar 🗧 Desactivar   |                 |  |  |  |
|                           | EXTRACCION            | \$40.00                                                              | \$80.00         | ACTIVO   | 🖍 Modificar 🗧 Desactivar   |                 |  |  |  |
|                           | ORTODONCIA            | \$120.00                                                             | \$500.00        | ACTIVO   | 🖍 Modificar 🗧 Desactivar   |                 |  |  |  |
|                           | PLACA DENTALI         | \$300.00                                                             | \$1000.00       | ACTIVO   | 🖍 Modificar 🗧 Desactivar   |                 |  |  |  |
|                           |                       |                                                                      |                 |          |                            | Previous 1 Next |  |  |  |

Ilustración 27: Listado de Tratamientos

En la pestaña Tratamiento Cliente, nos muestra la lista de cliente con la opción de añadir un nuevo tratamiento y abonos.

| CEMOC                     |                   |                                                                                               |                            |                        |                            |                |           | ወ                                                   | Salir |  |
|---------------------------|-------------------|-----------------------------------------------------------------------------------------------|----------------------------|------------------------|----------------------------|----------------|-----------|-----------------------------------------------------|-------|--|
| pchiluisa<br>• Online     | Crear tra         | Crear tratamientos por cliente Listado de clientes y pagos 🐵 Inicio - Clientes - Tratamientos |                            |                        |                            |                |           |                                                     |       |  |
| OPCIONES                  | Lista de Clientes |                                                                                               |                            |                        |                            |                |           |                                                     |       |  |
| 🚯 Inicio                  |                   |                                                                                               |                            |                        |                            |                |           | Search:                                             |       |  |
| 嶜 Clientes                | Cédula ↓1         | Nombres 1                                                                                     | Apellidos 👫                | Correo electrónico 🛛 🕸 | Dirección 🕸                | Tratamientos 🕸 | Estado ↓↑ | Acciones                                            | J1    |  |
| 🕄 Tratamientos            | 1002149290        | DIEGO JAVIER                                                                                  | TREJO ESPAÑA               | djtrejo@utn.edu.ec     | IBARRA                     | 6              | ACTIVO    | Add Tratamiento                                     |       |  |
| 📋 Tratamiento del cliente |                   |                                                                                               |                            |                        |                            |                |           | Abonar 🗄                                            |       |  |
| 🌡 Perfil                  | 1003324140        | CARLOS<br>FANCISCO                                                                            | QUILUMBAQUI<br>QUILUMBAQUI | carlos@gamil.com       | CAYAMBE, BARRIO<br>SANJOSE | 3              | ACTIVO    | <ul> <li>Add Tratamiento</li> <li>Abonar</li> </ul> |       |  |
|                           | 1003327787        | ANDRES<br>MARCELO                                                                             | AGUILAR CABRERA            | andres@hotmail.com     | MACHACHI                   | 0              | ACTIVO    | Add Tratamiento                                     |       |  |
|                           | 1003327796        | GUSTAVO RAUL                                                                                  | CUZCO CUZCO                | gustavo@gmail.com      | TABACUND, CASA29           | 1              | ACTIVO    | Add Tratamiento                                     |       |  |
|                           | 1003554795        | NATALY<br>ESTEFANIA                                                                           | ZULETA SEVILLA             | tefazuleta29@gmail.com | PIMAMPIRO                  | 2              | ACTIVO    | ● Add Tratamiento                                   |       |  |

Ilustración 28: lista Tratamiento por Cliente

#### Fuente: Propia

En la pestaña Add Tratamiento, podemos ingresar cuantos tratamientos lleve el paciente.

| pchiluisa<br>• Online                                             | Tratamientos del cliente Cliente |                   |                       |    |          |   | 🍘 Inicio > His | torial de tratamientos |
|-------------------------------------------------------------------|----------------------------------|-------------------|-----------------------|----|----------|---|----------------|------------------------|
| OPCIONES                                                          | Historial de tratamientos de     | e DIEGO J         | IAVIER TREJO ESPAÑA   |    |          |   |                |                        |
| 🍪 Inicio                                                          | Cliente:                         | 14                |                       |    |          |   |                |                        |
| 警 Clientes                                                        | Tratamiento:                     | Seleccion         | e                     |    |          |   |                | ٣                      |
| <ul> <li>Tratamientos</li> <li>Tratamiento del cliente</li> </ul> | Precio final del<br>tratamiento: | 0.0               |                       |    |          |   |                |                        |
| 🌡 Perfil                                                          | Abono Inicial:                   | bono inicial: 0,0 |                       |    |          |   |                |                        |
|                                                                   |                                  |                   |                       |    |          |   |                | 💾 Guardar              |
|                                                                   |                                  |                   |                       |    |          |   | Search:        |                        |
|                                                                   | Tratamiento                      | ļŝ                | Costo del tratamiento | J↑ | Abona 👫  | P | or pagar       | ļt.                    |
|                                                                   | APICEPTOMIA                      |                   | \$60.00               |    | \$100.00 | s | 700.00         |                        |
|                                                                   | BRACES                           |                   | \$2000.00             |    | \$100.00 | s | 1000.00        |                        |
|                                                                   | ENDODONCIA                       |                   | \$200.00              |    | \$10.00  | s | 180.00         |                        |
|                                                                   | EXTRACCION                       |                   | \$80.00               |    | \$20.00  | s | 40.00          |                        |
|                                                                   | ORTODONCIA                       |                   | \$500.00              |    | \$200.00 | s | 300.00         |                        |

Ilustración 29: Historial de tratamiento por cliente

En la pestaña Abonar, nos permite ingresar un abono por tratamiento.

| CEMOC                                              | =                          |                             |       |                  | 🖒 Salir   |
|----------------------------------------------------|----------------------------|-----------------------------|-------|------------------|-----------|
| pchiluisa<br>• Online                              | Pagos abonados ci          | Inicio > Historial de pagos |       |                  |           |
| OPCIONES                                           | Historial de pagos de DIEC | GO JAVIER TREJO ESPAÑA      |       |                  |           |
| ∰B Inicio                                          | Cliente:                   | 14                          |       |                  |           |
| <ul> <li>Clientes</li> <li>Tratamiontos</li> </ul> | Tratamiento:               | Seleccione                  |       |                  | ٣         |
| Tratamiento del cliente                            | Fecha de pago:             | 15-11-2016 11:16            |       |                  |           |
| 🌡 Perfil                                           | Total del tratamiento:     | S                           |       |                  |           |
|                                                    | Por pagar:                 | S                           |       |                  |           |
|                                                    | Valor a cancelar:          | \$0000.00                   |       |                  |           |
|                                                    |                            |                             |       |                  | 🗎 Guardar |
|                                                    |                            |                             |       |                  | Search:   |
|                                                    | Tratamiento                | 1F                          | Abono | 11 Fecha de pago | 11        |
|                                                    | No data available in table |                             |       |                  |           |

Ilustración 30: Historial de Pagos

## Fuente: Propia

En la pestaña Perfil nos muestra que tipo de nivel de acceso tiene el usuario ingresado

al sistema.

| CEMOC                   | ≡                                              |            | ڻ Salir |  |  |  |  |
|-------------------------|------------------------------------------------|------------|---------|--|--|--|--|
| pchiluisa<br>Online     | Perfil Datos de mi cuenta de usuario.          |            |         |  |  |  |  |
| OPCIONES                | Perfil de pchiluisa                            |            |         |  |  |  |  |
| e∰a Inicio              |                                                |            |         |  |  |  |  |
| 😁 Clientes              | NICK                                           | pchiluisa  |         |  |  |  |  |
| 🖨 Tratamientos          | Nivel de Acceso                                | SECRETARIA |         |  |  |  |  |
| Tratamiento del cliente |                                                |            |         |  |  |  |  |
| 💩 Perfil                |                                                |            |         |  |  |  |  |
|                         |                                                |            |         |  |  |  |  |
|                         |                                                |            |         |  |  |  |  |
|                         |                                                |            |         |  |  |  |  |
|                         |                                                |            |         |  |  |  |  |
|                         |                                                |            |         |  |  |  |  |
|                         |                                                |            |         |  |  |  |  |
|                         | Copyright 2016. Todos los derechos reservados. |            |         |  |  |  |  |

Ilustración 31: Perfil de Secretaria